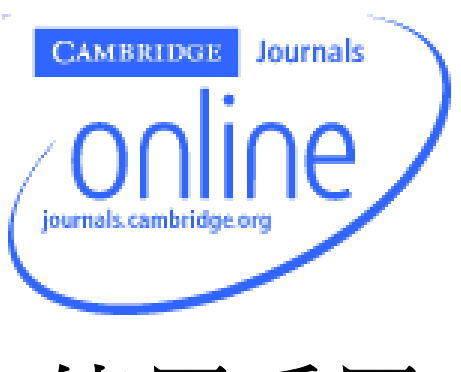

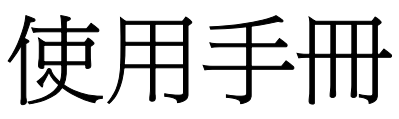

| Cambridge University Press英國劍橋大學出版社簡介 2              |
|------------------------------------------------------|
| Cambridge Journals Online劍橋大學電子期刊介紹2                 |
| Browse Journals瀏覽期刊2                                 |
| Alphabetically依照字母順序瀏覽                               |
| By Subject Area依照主題瀏覽 6                              |
| Subscribed Journals依照訂購期刊瀏覽7                         |
| Advanced Search進階查詢7                                 |
| 進階查詢範例9                                              |
| 查詢檢索技巧10                                             |
| Quick Search快速查詢10                                   |
| Crossref Search 10                                   |
| Journal Content期刊內容11                                |
| 文件類型12                                               |
| 參考連結12                                               |
| 傳送摘要12                                               |
| 儲存文章14                                               |
| Features available to registered users提供註冊使用者的特色功能15 |
| Personalisation個人化16                                 |
| Shopping Basket購物籃18                                 |
| Saving Searches儲存檢索策略18                              |
| Manage Emails管理Email19                               |
| Help輔助說明                                             |
| Context Help內容輔助說明20                                 |
| Help Content輔助說明內容21                                 |
| Frequently Asked Questions常見問題 21                    |
| Diagnostics診斷結論21                                    |
| Site Map網站地圖21                                       |
| Password Help密碼說明21                                  |

# 目次

# Cambridge University Press 英國劍橋大學出版社簡介

劍橋大學出版社(<u>http://www.cambridge.org/</u>)為劍橋大學附屬的印刷及出版機構,是世界 上歷史最悠久的出版社。劍橋大學出版社是因應大學法要求而成立的非營利機構,致力於 學術出版及印刷事業,以促進研究者對於各學科知識的取得、提昇、保存及傳播,進而提 高教育、宗教、學習及研究活動,並提昇文獻及優良文學的發展。

# Cambridge Journals Online 劍橋大學電子期刊介紹

CIO 是劍橋大學出版社發展的電子期刊資料庫,越來越多的讀者因而受益良多。CIO 包括 100 多種 電子期刊,並提供最新的功能讓使用者簡單方便地使用與管理。

### Browse Journals 瀏覽期刊

使用者有很多種方式可以進入 Cambridge Journal Online 的期刊內容。點選 Browse Journals (瀏覽期刊)的下拉選單即可看到多種進入方式包含了 Alphabetically (依照字母順序瀏 覽)、By Subject Area(依照主題瀏覽)、Subscribed Journals(訂購期刊瀏覽)、Advanced Search (進階查詢)。

| CAMBRIDGE                                                                                                    | About CJO                                                                                                    | Help       | Contact Us    | cambridge.org         | Terms of Use       | Privacy               |  |
|----------------------------------------------------------------------------------------------------|----------------------------------------------------------------------------------------------------|------------|---------------|-----------------------|--------------------|-----------------------|--|
| My CJO Homepage                                                                                                    |                                                                                                    |            | му сэс        | Homepage              | CAMBRIDGE          | Journals              |  |
| You are logged in as<br>No Institution Recogn                                                                                                | iGroup Thailar<br>ised                                                                                                    | nd         |               |                       | ∕onli              | nell                  |  |
| Browse Journals                                                                                                    | Account Opt                                                                                                    | ions 🔻 Hel | p 🔻           |                       | journals.cambridge | org                   |  |
| Alphabetically<br>By Subject Area<br>Subscribed Journals<br>Advanced Search<br>Site Holdings                                                 | .og-out   Subsc                                                                                                    | riptions   | Qu            | ick Search Advar      | nced Search   C    | Go<br>Crossref Search |  |
| My CJO Hom                                                                                                    | iepage                                                                                                    |            |               |                       |                    |                       |  |
| This is your CJO H<br>article links. In add<br>keep you informed                                                                             | This is your CJO Homepage. From here you can maintain your saved searches and saved<br>article links. In addition, Cambridge will post information under Messages and Interests to<br>keep you informed of new content and developments with the CJO web site. |            |               |                       |                    |                       |  |
| Messages<br>• Register now to sign up for our free email alerting service which is available by keyword,<br>subject or journals of interest. |                                                                                                    |            |               |                       |                    |                       |  |
| New journals 2                                                                                                    | 005! Click (                                                                                                    | now to see | the list of e | xciting journa        | ls titles for 2    | 2005.                 |  |
| 10 長亨2                                                                                                    | 文化事論                                                                                                    | 業有限公       | 公司 TAI        | WAN ONI<br>o://www.ig | INE PLUS           | , INC.<br>om.tw       |  |

# Alphabetically 依照字母順序瀏覽

這一頁允許使用者依照字母順序 A-Z 瀏覽所有 Cambridge Journals 的期刊清單。你可以利用捲軸往下拉找到你有興趣的期刊進入到該期刊的首頁畫面。

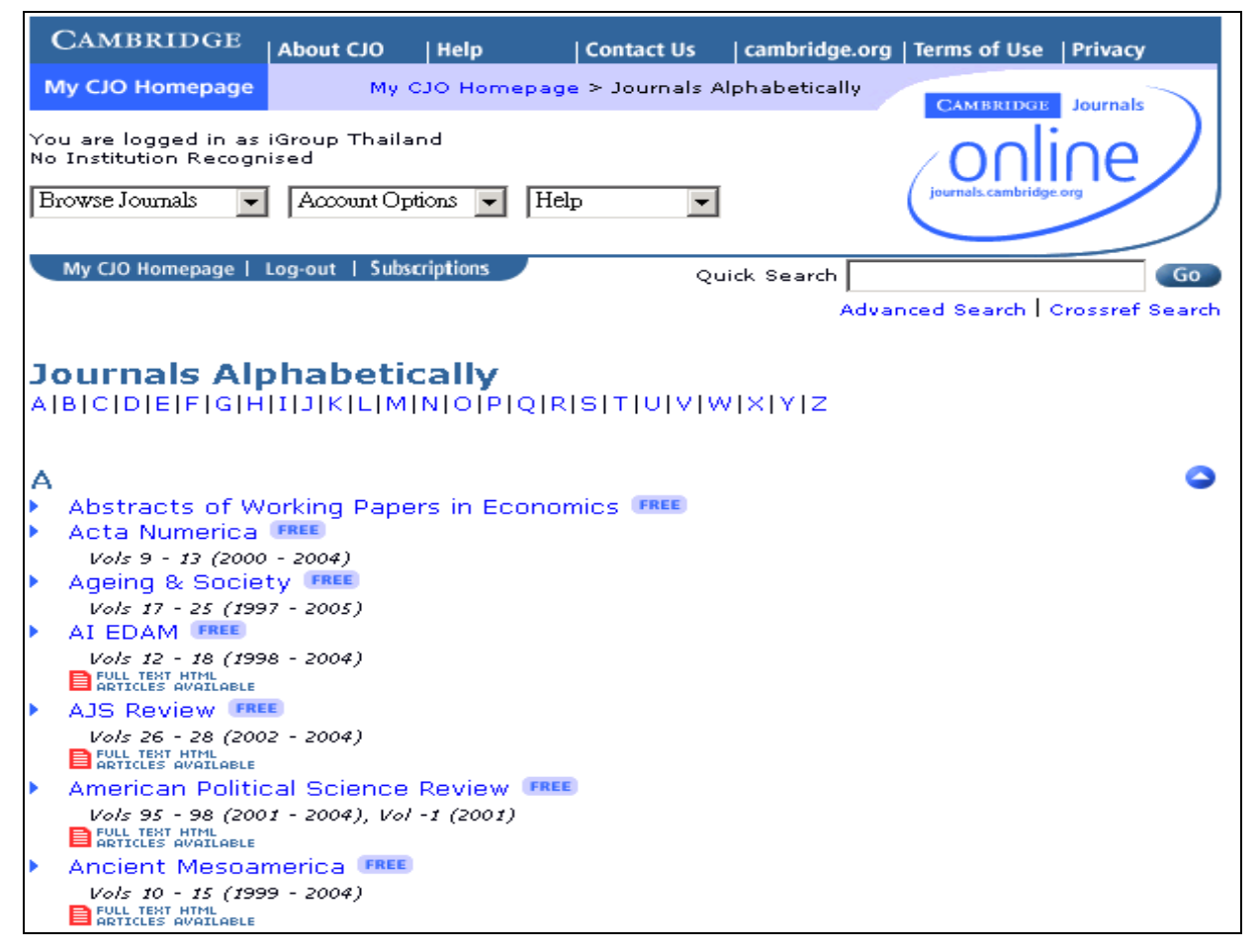

例如:當我們點選 American Political Science Review 就進入到該期刊首頁畫面。

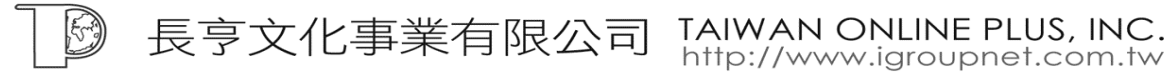

| CAM                                 | BRID                                     | GE Ab                                                                            | out CJO                                 | Help                                                                       | Contact Us                                                                             | cambridge.org                | Terms of Use   Privacy                                                                                                    |
|-------------------------------------|------------------------------------------|----------------------------------------------------------------------------------|-----------------------------------------|----------------------------------------------------------------------------|----------------------------------------------------------------------------------------|------------------------------|----------------------------------------------------------------------------------------------------|
| Му СЈО                              | Home                                     | page                                                                             | My C                                    | JO Homepa                                                                  | age > American Po                                                                      | olitical Science<br>Review   | CAMBRIDGE Journals                                                                                                    |
| You are I<br>No Institu<br>Browse J | ogged<br>ution R<br>Ournals              | in as iGro<br>ecognised                                                          | up Thai<br>I<br>Account C               | land<br>Options 💌                                                          | Help 💌                                                                                 | [                            | online                                                                                                    |
| My CIO                              | Homep                                    | age   Log-                                                                       | out   Su                                | bscriptions                                                                | Q                                                                                      | uick Search                  | Go                                                                                                    |
|                                     |                                          |                                                                                  |                                         |                                                                            |                                                                                        | Adva                         | nced Search   Crossref Search                                                                                                    |
| Ame<br>Publishe<br>2004             | Fortive<br>Volu<br>I<br>I<br>I<br>I<br>I | n Poli<br>the Am<br>hcoming<br>me 98<br>ssue 01<br>ssue 02<br>ssue 03<br>ssue 04 | article<br>FREE<br>FREE<br>FREE<br>FREE | Political S<br>Political S<br>Feb 2004<br>May 2004<br>Aug 2004<br>Nov 2004 | <b>ce Review</b><br>cience Associa<br>+ pp 0-20<br>4 pp 0-38<br>+ pp 0-52<br>+ pp 0-7: | tion<br>07<br>39<br>28<br>16 | And and a second second |
| Show E                              | Back N                                   | /olumes                                                                          |                                         |                                                                            |                                                                                        |                              |                                                                                                    |
| New co                              | onten                                    | t email a                                                                        | lerts                                   |                                                                            |                                                                                        |                              | Related Links                                                                                                    |
| Editor(                             | ( <b>s):</b> L                           | ee Sigelr                                                                        | man, G                                  | eorge Was                                                                  | shington Univer                                                                        | rsity                        | <ul> <li>American Political<br/>Science Association</li> </ul>                                                                                                    |
| Book re                             | views                                    | are nov                                                                          | v publi                                 | shed in Pe                                                                 | erspectives on I                                                                       | Politics.                    | Free Sample Issue                                                                                                    |

您可以點選項要瀏覽的卷期,例如我們點選 Volume 98 Issue 01 即可進入到該卷期期刊目次的畫面,在期刊目次頁面中您可以點選摘要或全文資料。

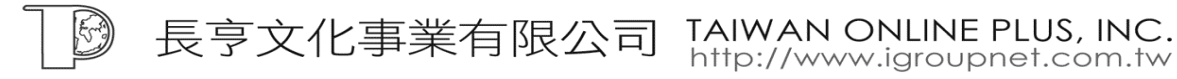

| (               | CAMBRIDGE                                                                                                  | About CJO                                                                             | Help                                       | Contact                  | Us cam                | ıbridge.org         | Terms of Us    | e Privacy       |
|-----------------|----------------------------------------------------------------------------------------------------|---------------------------------------------------------------------------------------|--------------------------------------------|--------------------------|-----------------------|---------------------|----------------|-----------------|
| M               | y CJO Homepage                                                                                             | America                                                                               | an Political                               | Science Revi             | ew > Vol 98           | 3 No 01             | CAMBRID        | Journals        |
| You<br>No<br>Br | u are logged in as<br>Institution Recogn<br>owse Journals 💌                                                | iGroup Thail<br>ised<br>AccountOp                                                     | and<br>ptions 💌                            | Help                     |                       |                     | Journals.cambr | line            |
|                 | my Go nonepage (                                                                                           |                                                                                       | scriptions                                 | 8                        | Quick Se              | earch  <br>Adva     | nced Search    | Crossref Search |
|                 | <b>American</b><br>Volume 98 -<br>Editorial                                                                | Politic<br>Issue 01                                                                   | al Scie<br>- Februa                        | ence Re<br>ary 2004      | view                  |                     |                |                 |
|                 | Notes from the                                                                                             | Editor                                                                                |                                            |                          |                       |                     |                | nn 0-0          |
|                 | Published Onlir<br>[abstract] [PDF] [                                                                      | ie: 27 Feb<br>[HTM] (FREE                                                             | 2004<br>Save                               |                          |                       |                     |                | PP 0 0          |
|                 | ARTICLES                                                                                                   |                                                                                       |                                            |                          |                       |                     |                |                 |
| •               | "Machiavelliar<br>Cooperative Di<br>JOHN ORBELL,<br>HANLEY, NICHO<br>Published Onlir<br>[abstract] [PDF] [ | n" Intellige<br>spositions<br>TOMONOR<br>DLAS ALLE<br>ie: 27 Feb<br>(нтм] <b>глее</b> | ence as a<br>I MORIKA<br>N<br>2004<br>Save | Basis for t<br>WA, JASON | he Evolut<br>I HARTWI | tion of<br>IG, JAME | S              | pp 1-15         |
|                 | The Paradox o<br>WANTCHEKON<br>Published Onlin<br>[abstract] [PDF] [                                       | f "Warlord<br>LEONARD<br>ie: 27 Feb<br>HTM] (FREE                                     | d" Demoi<br>2004<br>Save                   | cracy: A Th              | eoretical             | Investig            | gation         | pp 17-33        |

注意:在 Alphabetically 頁面中看到的期刊是所有 Cambridge Journal Online 的期刊,各期刊 的瀏覽權限,須依照各單位訂購狀況而異。

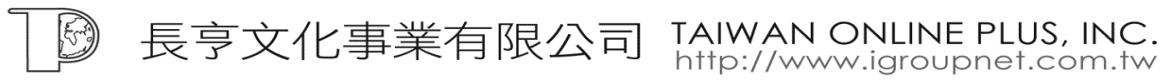

總公司:

23511 台北縣中和市建一路166號10F之1 Tel: 02-82263132 Fax: 02-82263172

# By Subject Area 依照主題瀏覽

使用者也可以依照 Cambridge 的主題分類來瀏覽所有 Cambridge Journal Online 的期刊。 Cambridge 的主題分類如下圖:

| CAMBRIDGE                                       | About CJO            | Help        | Contact Us      | cambridge.or  | rg   Terms of Use   Privacy    |
|-------------------------------------------------|----------------------|-------------|-----------------|---------------|--------------------------------|
| My CJO Homepage                                 |                      | му сло не   | mepage > Journa | ls By Subject | CAMBRIDGE Journals             |
| You are logged in as i<br>No Institution Recogn | iGroup Thail<br>ised | and         |                 | 1             | online                         |
| Browse Journals 💌                               | Account O            | ptions 💌    | Help 🗾          |               |                                |
| My CJO Homepage   1                             | Log-out   Sub        | oscriptions | Qu              | uick Search   | Go                             |
|                                                 |                      |             |                 | Adv           | anced Search   Crossref Search |
| Journals by                                     | Subjed               | t Area      | 1               |               |                                |
| Please select a su                              | bject area           |             |                 |               |                                |
| African Studies                                 |                      |             | Languag         | ge and Lingu  | istics                         |
| Agriculture                                     |                      |             | Latin Ar        | nerican Stud  | dies                           |
| American Studies                                |                      |             | Law             |               |                                |
| Archaeology and /                               | Anthropold           | 9gy         | Literary        | Studies       |                                |
| Architecture                                    |                      |             | Mathem          | atics         |                                |
| Asian Studies                                   |                      |             | Medical         | Policy        |                                |
| Biology                                         |                      |             | Medicin         | e             |                                |
| <b>Biomedical Science</b>                       | es                   |             | Molecul         | ar Biology 👘  |                                |
| Business                                        |                      |             | Music a         | nd Drama 👘    |                                |
| Computer Science                                | 3                    |             | Neurosc         | ience         |                                |
| Cultural Studies                                |                      |             | Philosop        | bhy           |                                |
| Earth and Atmosp                                | heric Scie           | nce         | Physica         | l Science     |                                |
| Ecology and Cons                                | ervation             |             | Plant So        | cience        |                                |
| Economics                                       |                      |             | Politics        | and Internat  | tional Relations               |
| Engineering                                     |                      |             | Psychol         | ogy and Psy   | chiatry                        |
| European Studies                                |                      |             | Religiou:       | s Studies     |                                |
| General Interest                                |                      |             | Social S        | Studies       |                                |
| History                                         |                      |             |                 |               |                                |
| History and Philos                              | ophy of S            | cience      |                 |               |                                |

例如:當點選 Language and Linguistics 的這個主題分類後,使用者可以看到在此分類底下的期刊,您可以點選期刊名稱進入該期刊首頁瀏覽。

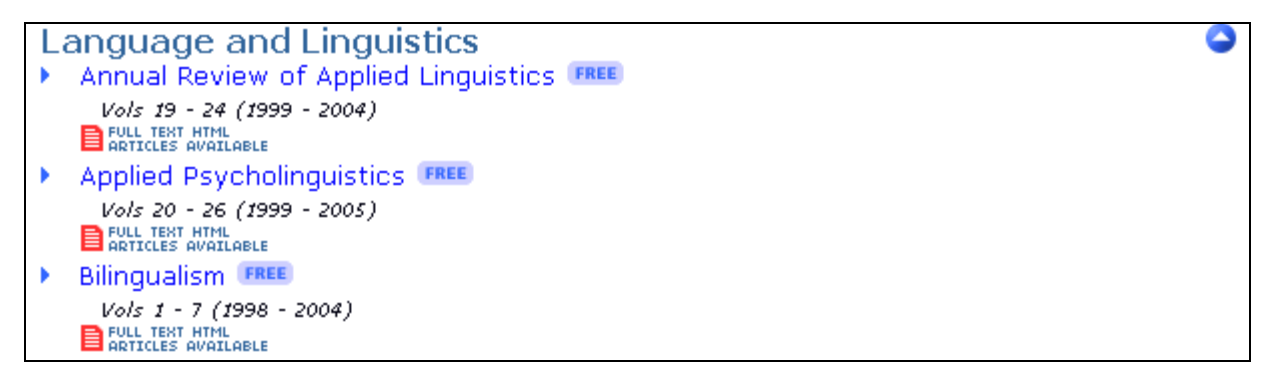

注意:在 By Subject Area 頁面中看到的期刊是所有 Cambridge Journal Online 的期刊,各期 刊的瀏覽權限,須依照各單位訂購狀況而異。

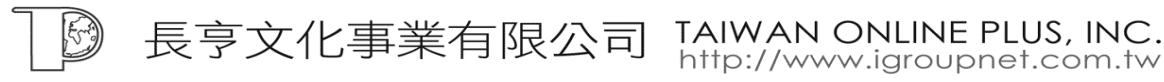

6

<sup>南部辦公室:</sup> 80660 高雄市前鎮區中山二路2號24F之6 Tel:07-3337702 Fax:07-3339348

# Subscribed Journals 依照訂購期刊瀏覽

在此頁面中列出的期刊為貴單位所訂購的期刊清單。您可以點選期刊名稱,進入到期刊首 頁瀏覽各期刊期刊目次內容。

| (        | CAMBRIDGE                                                 | About CJO                      | Help                       | Contact Us          | cambridge.org | Terms of Use   Privacy        |
|----------|-----------------------------------------------------------|--------------------------------|----------------------------|---------------------|---------------|-------------------------------|
| N        | ly CJO Homepage                                           | My C                           | 30 Homepa                  | age > Journals By   | Subscription  | CAMBRIDGE Journals            |
| Yo<br>No | u are logged in as<br>Institution Recogn                  | iGroup Thaila<br>ised          | and                        | Uala                | ſ             | online                        |
|          | towse Journals                                            |                                |                            | rieip 💌             |               | $\bigcirc$                    |
|          | My CJO Homepage                                           | Log-out   Sub                  | scriptions                 | Q                   | Jick Search   | Go                            |
|          |                                                           |                                |                            |                     | Adva          | nced Search   Crossref Search |
| S        | ubscribed                                                 | Journa                         | ls                         |                     |               |                               |
| Jo<br>Jo | o <mark>urnals your</mark><br>urnals your insti           | instituti<br>tution has        | on subs<br>subscribe       | cribes to:<br>d to: |               |                               |
| •        | Abstracts of W                                            | orking Pape                    | ers in Eco                 | nomics FREE         |               |                               |
| •        | Acta Numerica<br>Vols 9 - 13 (2000                        | FREE - 2004)                   |                            |                     |               |                               |
| •        | Ageing & Socie                                            | ty FREE                        |                            |                     |               |                               |
|          | Vols 17 - 25 (199                                         | 7 - 2005)                      |                            |                     |               |                               |
|          | Vols 12 - 18 (199                                         | 8 - 2004)                      |                            |                     |               |                               |
|          | ARTICLES AVAILABLE                                        | E                              |                            |                     |               |                               |
| ĺ.       | Vols 26 - 28 (200                                         | 2 - 2004)                      |                            |                     |               |                               |
|          | FULL TEXT HTML<br>ARTICLES AVAILABLE                      |                                |                            |                     |               |                               |
| •        | American Politic                                          | cal Science<br>(1 - 2004) - Vo | 8 KEVIEW 4<br>7 - 1 (2001) | FREE                |               |                               |
|          | FULL TEXT HTML ARTICLES AVAILABLE                         | . 2007), 00                    | (2002)                     |                     |               |                               |
|          | Ancient Mesoar                                            | merica (FREE                   | D                          |                     |               |                               |
|          | Vols 10 - 15 (199<br>FULL TEXT HTML<br>ARTICLES AVAILABLE | 9 - 2004)                      |                            |                     |               |                               |

### Advanced Search 進階查詢

所有在 Cambridge Journal Online 的期刊和文章包含全文內文都可以被查詢。進階查詢欄位 說明如下:

- 1. Journals:您可以在此項目中選擇一本或利用 Ctrl 鍵選擇多本期刊,或者也可以選擇 All Journals 查詢在 Cambridge Journal Online 下的所有期刊
- 2. Categories:您可以在此項目中選擇一個或利用 Ctrl 鍵選擇多個主題分類,或者也可以 選擇 All 查詢在 Cambridge Journal Online 下的所有主題分類的期刊
- 3. Full Text:在此欄位中您可以在全文文章內找到符合輸入關鍵字的相關文章

\_\_\_\_\_ 長亨文化事業有限公司 TAIWAN ONLINE PLUS, INC.

- 4. Title Text:在此欄位中您輸入的檢索詞將會查詢相關文章篇名的文章資料
- 5. Author Text:在此欄位中您輸入的檢索詞將會查詢相關作者的文章資料
- 6. Abstract Text:在此欄位中您輸入的檢索詞將會查詢相關摘要的文章資料
- 7. Keywords:在此欄位中您輸入的檢索詞將會查詢相關關鍵字的文章資料
- 8. Start / End Month & Year:在此項目中您可以從下拉選單中選擇查詢資料的起始年
- 9. 其他:您也可以限定檢索結果要包含書評,或是查詢限定在單位所訂購的期刊。另外您 也可以在 Additional Search Options 中勾選要查詢的項目

當您輸入輸入完檢索策略後,點選 Submit 即可執行檢索策略,點選 Clear 將會清除 掉輸入的檢索詞。

| CAMBRIDGE                                     | About CJO Help                                                                      | Contact Us           | cambridge.org   1   | erms of Use   Privacy             |
|-----------------------------------------------|-------------------------------------------------------------------------------------|----------------------|---------------------|-----------------------------------|
| My CJO Homepage                               | My C                                                                                | JO Homepage > S      | earch Criteria      | CAMBRIDGE Journals                |
| You are logged in as<br>No Institution Recogn | iGroup Thailand<br>ised                                                             |                      |                     | online                            |
| Browse Journals 📃                             | Account Options 👻                                                                   | Help 💌               | 1 (                 | Journals, cambridge, org          |
| My CIO Homepage                               | Log-out   Subscriptions                                                             | Q                    | uick Search Advance | Go<br>ed Search   Crossref Search |
| Advanced S                                    | earch                                                                               |                      |                     |                                   |
| Journal                                       | All Journals<br>Abstracts of Workin<br>Acta Numerica<br>Ageing & Society<br>AI EDAM | ng Papers in Economi | 3                   |                                   |
| Categorie                                     | es All<br>African Studies<br>Agriculture<br>American Studies                        |                      |                     |                                   |
| Full Tex                                      | (t                                                                                  |                      |                     |                                   |
| Title Tex                                     | (t                                                                                  |                      |                     |                                   |
| Author Tex                                    | (t                                                                                  |                      |                     |                                   |
| Affiliation Tex                               | (t                                                                                  |                      |                     |                                   |
| Abstract Tex                                  | (t                                                                                  |                      |                     |                                   |
| Keyword                                       | ls                                                                                  |                      |                     |                                   |
| Start Mont                                    | h 🔽                                                                                 |                      | Start Y             | 'ear 🔽                            |
| End Mont                                      | h 🔽                                                                                 |                      | End Y               | 'ear 🔽                            |
| 🗆 Exclude Book                                | Reviews from resu                                                                   | ults.                |                     |                                   |
| 🗖 Restricts sea                               | rch to Subscribed                                                                   | Journals             |                     |                                   |
|                                               | - O-time                                                                            |                      |                     |                                   |
| Additional Search                             | Relevancy                                                                           |                      |                     | Volume No.                        |
|                                               | Article Title                                                                       |                      |                     | ✓ Issue No.                       |
|                                               | 🗹 Article Sub-                                                                      | Title                |                     | Issue Date                        |
|                                               | 🗹 Author(s)                                                                         |                      |                     | 🗹 Page Range                      |
|                                               | 🗹 Journal Title                                                                     | э                    |                     |                                   |
|                                               | Submit                                                                              | Clear                |                     |                                   |
|                                               |                                                                                     |                      |                     |                                   |

長亨文化事業有限公司 TAIWAN ONLINE PLUS, INC.

 http://www.igroupnet.com.tw

南部辦公室:

80660 高雄市前鎮區中山二路2號24F之6

Tel: 07-3337702 Fax: 07-3339348

總公司:

23511 台北縣中和市建一路166號10F之1

Tel: 02-82263132 Fax: 02-82263172

#### 進階查詢範例

假設想查詢跟 Phonology 相關的文章資料,首先先選擇查詢期刊和主題分類,之後在 Title Text 欄位中輸入 Phonology,時間選擇開始於 2002 年 12 月,結束時間為 2004 年 12 月,輸入完畢後點選 Submit 查詢。

| Journals<br>Categories | All Journals<br>Abstracts of Working Papers in Economics<br>Acta Numerica<br>Ageing & Society<br>AI EDAM<br>All |                  |
|------------------------|----------------------------------------------------------------------------------------------------|------------------|
|                        | African Studies<br>Agriculture<br>American Studies                                                              |                  |
| Full Text              |                                                                                                    |                  |
| Title Text             | phonology                                                                                                    |                  |
| Author Text            |                                                                                                    |                  |
| Affiliation Text       |                                                                                                    |                  |
| Abstract Text          |                                                                                                    |                  |
| Keywords               |                                                                                                    |                  |
| Start Month            | December 💌                                                                                                    | Start Year 🛛 🛛 🔽 |
| End Month              | December 💌                                                                                                    | End Year 2004 🖵  |
| 🗖 Exclude Book Re      | eviews from results.                                                                                            |                  |
| 🗖 Restricts search     | n to Subscribed Journals                                                                                        |                  |
| Additional Search C    | ptions                                                                                                    |                  |
|                        | Submit Clear                                                                                                    |                  |

查詢後的檢索結果會依照相關性百分比排序其畫面如下圖:

| Sear | Search Results                                                                                                    |  |  |  |  |  |  |  |
|------|----------------------------------------------------------------------------------------------------|--|--|--|--|--|--|--|
| Page | Page 1. Results 1 to 10 (matches returned: 19)                                                                                                    |  |  |  |  |  |  |  |
| 100% | The phonology of pitch accents in Chickasaw<br>Matthew Gordon<br>Phonology, Volume 20, Issue 02. August 2003. pp173-218<br>[abstract] [PDF] FREE Save                                                                                                    |  |  |  |  |  |  |  |
| 89%  | Legacy Specification in the Laryngeal Phonology of Dutch<br>Gregory K. Iverson, Joseph C. Salmons<br>Journal of Germanic Linguistics, Volume 15, Issue 01. March 2003. pp1-26<br>[abstract] [PDF] FREE Save                                                                                                    |  |  |  |  |  |  |  |
| 77%  | Robert Morrison and the Phonology of Mid-Qing Mandarin<br>w. SOUTH COBLIN<br>Journal of the Royal Asiatic Society, Volume 13, Issue 03. November 2003. pp339-355<br>[abstract] [PDF] FREE Save                                                                                                    |  |  |  |  |  |  |  |
| 56%  | JANET C. E. WATSON: <i>The phonology and morphology of Arabic</i> . (The Phonology<br>and Morphology of the World's Languages.) ix, 307 pp. Oxford: Oxford University<br>Press, 2002. £60.<br>ALAN S. KAYE<br>Bulletin of the School of Oriental and African Studies, Volume 66, Issue 01. February 2003. pp90-<br>92 |  |  |  |  |  |  |  |
|      | [abstract] [PDF] FREE Save                                                                                                    |  |  |  |  |  |  |  |

長亨文化事業有限公司 TAIWAN ONLINE PLUS, INC. 553 http://www.igroupnet.com.tw

9

<sup>南部辦公室:</sup> 80660 高雄市前鎮區中山二路2號24F之6 Tel:07-3337702 Fax:07-3339348

#### 查詢檢索技巧

- 1. 基本查詢技巧
  - (1) 最好的輸入片語的方式是將片語加上("")引號,例如:要查詢基因流行病學就 輸入"genetic epidemiology"查詢。
  - (2) 當您輸入小寫字母時,同時系統也會找到相關的大寫字母。當您輸入大寫字母時, 只會找到完全符合您輸入字母的相關文章。例如:輸入 Baker 將不會找到 baker。
  - (3) 您也可以輸入切截符號\*查詢。例如:輸入 fish\*將會找到 Fisher、Fisher、fishes、 fisher 等。
- 2. 進階查詢技巧

爲了更精準的約束您的查詢,您可以在執行進階查詢時使用更多簡單的查詢策略。您可以利用 And、Or。

| AND | 確保您輸入的詞彙同時在文章中被找到<br>例如:twins AND genetics | twinsgentic    |
|-----|--------------------------------------------|----------------|
| OR  | 確保至少有一個詞彙會出現在文章中<br>例如:twins OR siblings   | twins siblings |

### Quick Search 快速查詢

在 Cambridge Journal Online 的頁面中您都可以看到 Quick Search 的查詢畫面,使用者可以 在 Quick Search 中輸入任何的檢索詞,系統會自動查詢在 Cambridge Journal Online 跟輸入 詞彙相關符合的文章資料。

| CAMBRIDGE                                                          | About CJO                              | Help      | Contact Us   | cambridge.org | Terms of Use       | Privacy         |
|--------------------------------------------------------------------|----------------------------------------|-----------|--------------|---------------|--------------------|-----------------|
| My CJO Homepage                                                    |                                        | Му СЈО Но | mepage > Sea | arch Criteria | CAMBRIDGE          | Journals        |
| You are logged in as<br>No Institution Recogn<br>Browse Journals 💌 | iGroup Thailan<br>ised<br>Account Opti | ons 💌 Con | text Help 💌  |               | journels.cambridge | ne              |
| My CJO Homepage                                                    | Log-out   Subscr                       | riptions  | Qui          | ck Search     |                    | Go              |
|                                                                    |                                        |           |              | Advar         | nced Search   C    | crossref Search |

### **Crossref Search**

在 Cambridge Journal Online 的頁面中您都可以看到 Crossref Search 的查詢畫面,使用者可以點選 Crossref Search 的畫面進入 Crossref Search 的查詢頁面。在此查詢頁面中,使用者輸入的檢索詞彙將查詢所有加入 Crossref Search 的 29 家出版社的相關資料。如果使用者想得到更多關於 Crossref Search 的消息,請點選 MORE INFO 即可得到更多關於 Crossref Search 的資訊。

57) TAIWAN ONLINE PLUS, INC. 長亨文化事業有限公司 http://www.igroupnet.com.tw

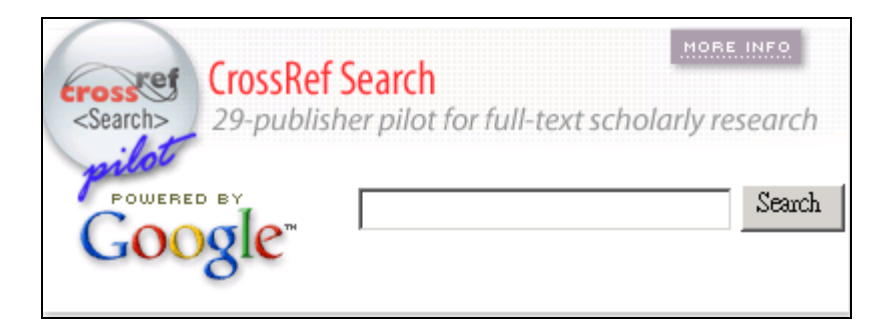

### Journal Content 期刊內容

當使用 Alphabetically(依照字母順序瀏覽)、By Subject Area(依照主題瀏覽)、Subscribed Journals(訂購期刊瀏覽)、Advanced Search(進階查詢)、Quick Search(快速查詢)等方 式查到檢索結果後,您可以進一步進入該期刊,瀏覽該期刊內容。如果要進入到期刊內容, 您必須先點選期刊的篇名先進入到期刊的首頁畫面。

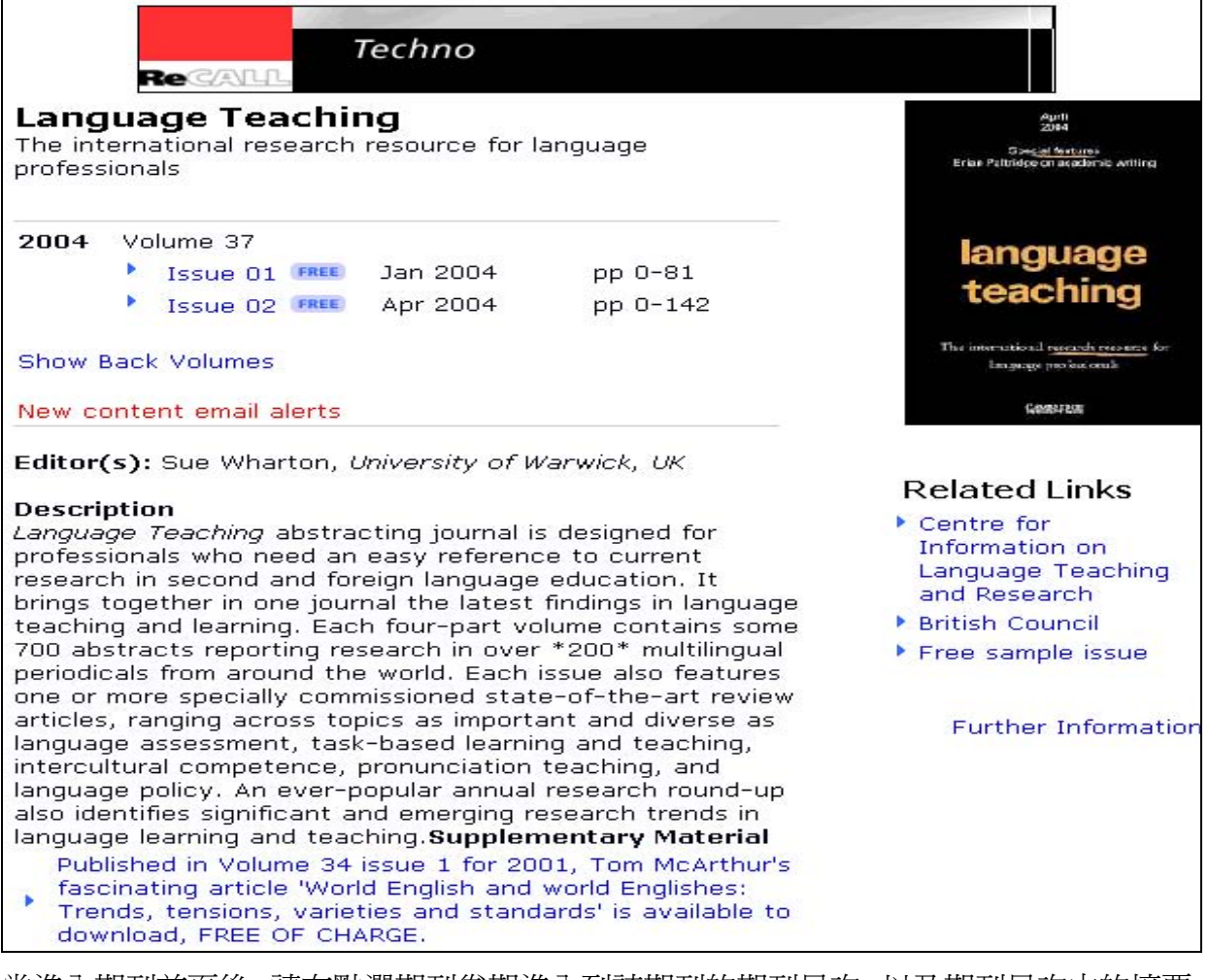

當進入期刊首頁後,請在點選期刊卷期進入到該期刊的期刊目次,以及期刊目次中的摘要、 全文。例如:我們點選 Language Teaching Volume 37 Issue01 這一期,即可進入該其期刊目 次。

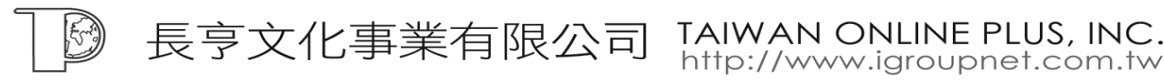

11

<sup>南部辦公室:</sup> 80660 高雄市前鎮區中山二路2號24F之6 Tel:07-3337702 Fax:07-3339348

| 0 | My CJO Homepage   Log-out   Subscriptions Quick Search Advanced Se                                                                                                    | Go<br>arch   Crossref Search                                                                                                    |
|---|----------------------------------------------------------------------------------------------------|----------------------------------------------------------------------------------------------------|
|   | Technology and language                                                                                                    |                                                                                                    |
|   | Language Teaching<br>Volume 37 - Issue 01 - January 2004                                                                                                    | And a second second sec |
| * | language teaching<br>Published Online: 23 Sep 2004<br>[abstract] [PDF] [HTM] <b>FREE</b> Save                                                                                          | pp 0-0                                                                                                    |
|   | State of the Art                                                                                                    |                                                                                                    |
| • | Writing in a foreign language: teaching and learning<br>Teresa O'Brien<br>Published Online: 23 Sep 2004<br>[abstract] [PDF] [HTM] FREE Save                                            | pp 1-28                                                                                                    |
| * | Current lexicographical tools in EFL: monolingual resources for the<br>advanced learner<br>Alfonso Rizo-Rodríguez<br>Published Online: 23 Sep 2004<br>[abstract] [PDF] [HTM] FREE Save | pp 29-46                                                                                                    |

#### 文件類型

在許多的期刊中,全文文章大都是以 PDF 檔案的形式提供給使用者瀏覽下載,但是有越來 越多的期刊可以用 HTML 的形式來瀏覽期刊文章。如果您在瀏覽期刊刊名中有看到

■ KHILLEST AVAILABLE 的符號說明,代表此本期刊有包含 HTML 格式的全文文章。

#### 參考連結

參考連結是連結到非 Cambridge Journal Online 的 Cross-Ref 和 Medline。Cambridge Journal Online 也有支援 OpenURL 的技術。

#### 傳送摘要

這個工具將幫助使用者傳送感興趣的摘要給其他人。首先,您必須在期刊的期刊目次畫面, 點選【Abstract】摘要的連結。

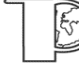

長亨文化事業有限公司

TAIWAN ONLINE PLUS, INC. http://www.igroupnet.com.tw

| The Journal of Economic History<br>Volume 64 - Issue 01 - March 2004 |                                                                                                    |          |
|----------------------------------------------------------------------|----------------------------------------------------------------------------------------------------|----------|
|                                                                      | ARTICLES                                                                                                    |          |
| •                                                                    | The Measure of Man and Older Age Mortality: Evidence from the Gould<br>Sample<br>DORA L. COSTA<br>Published Online: 29 Mar 2004<br>[abstract] [PDF] [HTM] FREE Save       | pp 1-23  |
| •                                                                    | English Agrarian Labor Productivity Rates Before the Black Death: A<br>Case Study<br>EONA KARAKACILI<br>Published Online: 29 Mar 2004<br>[abstract] [PDF] [HTM] FREE Save | pp 24-60 |

Abstract,請點選 Forward Abstract。

| Size :<br>Size : 161 Kb Save Forward Abstract Journal Home Issue TOC Close<br>162 Kb HTM<br>PDF                                                                                                    |  |  |  |
|----------------------------------------------------------------------------------------------------|--|--|--|
| The Journal of Economic History (2004), <b>64</b> :1-23 Cambridge University Press<br>Copyright © 2004 The Economic History Association<br>DOI 10.1017/S002205070400258X                                                                                                    |  |  |  |
| ARTICLES                                                                                                    |  |  |  |
| The Measure of Man and Older Age Mortality: Evidence from the Gould Sample                                                                                                    |  |  |  |
| DORA L. COSTA <sup>a1</sup>                                                                                                    |  |  |  |
| <sup>a1</sup> Professor, Department of Economics, E52-274C, Massachusetts Institute of<br>Technology, 50 Memorial Drive, Cambridge, MA 02142, and Research Associate,<br>NBER. E-mail: <u>costa@mit.edu</u> .                                                                                                    |  |  |  |
| Abstract                                                                                                    |  |  |  |
| This article documents differences in body size between white, black, and Indian mid-<br>nineteenth-century American men and investigates the socioeconomic and demographic<br>determinants of frame size using a unique data set of Civil War soldiers. It finds that<br>over time men have grown taller and heavier and have relatively less abdominal fat,<br>implying that "modern" chronic diseases such as ischemic heart disease were common<br>in the past. Changes in frame size explain almost half of the mortality decline among<br>white men between 1914 and 1988 and predict even sharper declines in older age<br>mortality between 1988 and 2022. |  |  |  |

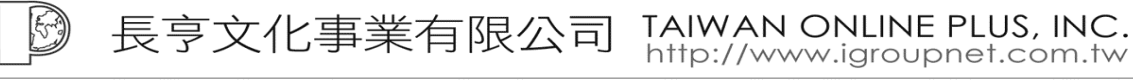

٦

<sup>南部辦公室:</sup> 80660 高雄市前鎮區中山二路2號24F之6 Tel:07-3337702 Fax:07-3339348

| 🚈 Cambridge Journals Online - CUP Abstr         | act Page - Microsoft Internet Explorer |          |
|-------------------------------------------------|----------------------------------------|----------|
| 檔案(E) 編輯(E) 檢視(V) 我的最                           | 愛(A) 工具(I) 說明(H)                       | <b>1</b> |
| Forward This Abst<br>Recipients Email Address : | ract To a Colleague                    |          |
| Your Name :                                     | iGroup Thailand                        |          |
| Enter a Message :                               |                                        |          |
|                                                 | Jenu Heset endse                       |          |
|                                                 |                                        |          |

#### 當點選 Forward Abstract 後,您可以 Email 摘要給相關人員。

#### 儲存文章

當使用者如果有感興趣的文章,也可以使用 Save 儲存的功能儲存文章。首先如果要使用此功能,您必須先註冊個人的帳號才能使用本功能,註冊方式請參見【提供給註冊使用者的特色功能】下的說明。當註冊完個人帳號後,您可以在期刊目次或是檢索結果頁面中看到 Save 選項,此時您可以點選 Save 儲存該篇文章。所有儲存文章都儲存在 My CJO Homepage 底下,您可以在該頁面下重新執行或是刪除該文章。

|   | The Journal of Economic History<br>Volume 64 - Issue 01 - March 2004                                                                                                    |     |
|---|----------------------------------------------------------------------------------------------------|-----|
|   | ARTICLES                                                                                                    |     |
| • | The Measure of Man and Older Age Mortality: Evidence from the Gould pp 1-<br>Sample<br>DORA L. COSTA<br>Published Online: 29 Mar 2004<br>[abstract] [PDF] [HTM] FREE Save        | ·23 |
| • | English Agrarian Labor Productivity Rates Before the Black Death: A pp 24-<br>Case Study<br>EONA KARAKACILI<br>Published Online: 29 Mar 2004<br>[abstract] [PDF] [HTM] FREE Save | ·60 |

長亨文化事業有限公司 TAIWAN ONLINE PLUS, INC. http://www.igroupnet.com.tw

# Features available to registered users 提供註冊使用者的

# 特色功能

如果單位使用者註冊他們自己的名稱和密碼,他們則可以使用部分功能特色。一旦註冊後, 使用者可以在每一頁左上角看到在機構下的使用者名稱。同時也可以使用部分 Account Option 帳號選項的部分功能。(注意:只有管理者帳號才可以進入 Customise Inst 和 Reports pages)如果要註冊請點選 Register 註冊個人帳號的資訊,註冊完畢後即可使用部分功能特 色。

| Ny Ci0 Hompaye       Registration         You are logged in as Guest         Envice Journal:       Account Options         Image: Second Second Seco                                                                                                    | CAMBRIDGE About CJO   Help   Contact Us   cambridge.org   Terms of Use   Privacy                                                                                                    |  |  |  |
|----------------------------------------------------------------------------------------------------|----------------------------------------------------------------------------------------------------|--|--|--|
| Note larged in as Guest     Invite longed in as Guest     Invite longed in as Guest     Invite longed in as Guest     Invite longed in as Guest     Invite longed in as Guest     Invite longed in as Guest     Invite longed in as Guest     Invite longed in as Guest     Invite longed in as Guest     Invite longed in as Guest     Invite longed in as Guest     Invite longed in as Guest     Invite longed in as Guest          Invite longed in as Guest   Invite longed in as Guest             Invite longed in as Guest   Invite longed in as Guest                Invite longed in as Guest                Invite longed in as Guest Invite longed longed long                                                                                                    | My CJO Homepage Registration CAMBRIDGE Journals                                                                                                    |  |  |  |
| Invoke Journals       Account Options       Help       Invoke Journals       Account Options       Implementation         My CO Hennepage 1 Login       Register       Quick Search       Conserved Search         My CO Hennepage 1 Login       Register       Quick Search       Conserved Search         Complementation       Conserved Search       Conserved Search       Conserved Search         Please entery your details and press Submit. Note that the user name and password need to be a minimum of four characters. These can be a combination of letters and numbers and are case sensitive. Fields with an asterisk are mandatory. You must also agree to the Terms of Use by checking the box below.         Title *                                                                                                    | You are logged in as Guest<br>No Institution Recognised                                                                                                    |  |  |  |
| My GD Homepage 1 login 1 Register       Quick Search       Got         Advanced Search 1 Crossref Search         Registration         Please register to make use of the Personalisation features of Cambridge Journals Online survices.         Please enter your details and press Submit. Note that the user name and password need to be a minimum of four characters. These can be a combination of letters and numbers and are case sensitive. Fields with an asterisk are mandatory. You must also agree to the Terms of Use by checking the box below.         Title *                                                                                                    | Browse Journals  Account Options  Help                                                                                                    |  |  |  |
| Advanced Search   Crossed Search  Advanced Search   Crossed Search  Advanced Search  Advanced Search   Crossed Search  Advanced Search   Crossed Search  Advanced Search   Crossed Search  Advanced Search   Crossed Search  Advanced Search  Advanc | My CJO Homepage   Log-in   Register Quick Search Go                                                                                                    |  |  |  |
| Registration         Please register to make use of the Personalisation features of Cambridge Journals Online structed.         Please enter your details and press Submit. Note that the user name and password need to be a minimum of four characters. These can be a combination of letters and numbers and are case sensitive. Fields with an asterisk are mandatory. You must also agree to the terms of Use by checking the box below.         Title *                                                                                                    | Advanced Search   Crossref Search                                                                                                    |  |  |  |
| Please register to make use of the Personalisation features of Cambridge Journals Online such as saving your searches, email alerting to new content and saving links direct to articles.         Please enter your details and press Submit. Note that the user name and password need to be a minimum of four characters. These can be a combination of letters and numbers and are case sensitive. Fields with an asterisk are mandatory. You must also agree to the Terms of Use by checking the box below.         Title *                                                                                                    | Registration                                                                                                    |  |  |  |
| Please enter your details and press Submit. Note that the user name and password need to be a minimum of four characters. These can be a combination of letters and numbers and are case sensitive. Fields with an asterisk are mandatory. You must also agree to the Terms of Use by checking the box below.  Title * First Name * Last Name * Last Name * Institution Address * Post/Zip Code * Country * Please Select- Town/City * Please enter a question or sentence to help remind you of your password. If you forget your password, this reminder will be emailed to you. Please add my name to your email list. Please add my name to receive catalogues and information by mail. Please enter his box if you would not like us to pass your details onto other organisations. Tame and password. WARNING: Cookies should not be set if you are accessing the site from a public machine - for example, in a library - because it will give anyone access to your password.                                                                                                    | Please register to make use of the Personalisation features of Cambridge Journals Online<br>such as saving your searches, email alerting to new content and saving links direct to<br>articles.                                                                                                    |  |  |  |
| Title *         First Name *         First Name *         Institution         Institution         Address *         Post/Zip Code *         Country *         Town/City *         Email *         User Name *         Please enter a question or sentence to help remind you of your password. If you forget your password, this reminder will be emailed to you.         Please enter a question or sentence to help remind you of your password. If you forget your password, this reminder will be emailed to you.         You must accept the Terms of Use to register.         Please add my name to your email list.         Please add my name to receive catalogues and information by mail.         Please check this box if you would not like us to pass your details onto other organisations.         I am the only person using this machine and I would like to use a cookie to remember my user name and password. WARNING: Cookies should not be set if you are accessing the site from a public machine - for example, in a library - because it will give anyone access to your personal details or to change your account.                                                                                                    | Please enter your details and press Submit. Note that the user name and password need<br>to be a minimum of four characters. These can be a combination of letters and numbers<br>and are case sensitive. Fields with an asterisk are mandatory. You must also agree to the<br>Terms of Use by checking the box below.                                                                                                    |  |  |  |
| First Name *       Last Name *         Institution       Address *         Address *       Post/Zip Code *         Country *       -Please Select-         Town/City *       Country *         Email *       Password *         User Name *       Password *         Please enter a question or sentence to help remind you of your password. If you forget your password, this reminder will be emailed to you.         Please add my name to your email list.         Please add my name to receive catalogues and information by mail.         Please check this box if you would not like us to pass your details onto other organisations.         I am the only person using this machine and I would like to use a cookie to remember my user name and password. WARNING: Cookies should not be set if you are accessing the site from a public machine - for example, in a library - because it will give anyone access to your personal details or to change your account.                                                                                                    | Title *                                                                                                    |  |  |  |
| Institution Address * Post/Zip Code * Country * Please Select- Town/City * Email * User Name * Please enter a question or sentence to help remind you of your password. If you forget Confirm Password * Please enter a question or sentence to help remind you of your password. If you forget your password, this reminder will be emailed to you. Please add my name to your email list. Please add my name to receive catalogues and information by mail. Please check this box if you would not like us to pass your details onto other organisations. I am the only person using this machine and I would like to use a cookie to remember my user name and password. WARNING: Cookies should not be set if you are accessing the site from a public machine – for example, in a library – because it will give anyone access to your personal details or to change your account.                                                                                                    | First Name *                                                                                                    |  |  |  |
| Address * Post/Zip Code * Country *Please Select-                                                                                                    | Institution                                                                                                    |  |  |  |
| Town/City *  Town/City *  Email * User Name *  Please enter a question or sentence to help remind you of your password. If you forget your password, this reminder will be emailed to you.  You must accept the Terms of Use to register.  Please add my name to your email list.  Please add my name to receive catalogues and information by mail.  Please check this box if you would not like us to pass your details onto other organisations.  I am the only person using this machine and I would like to use a cookie to remember my user name and password. WARNING: Cookies should not be set if you are accessing the site from a public machine – for example, in a library – because it will give anyone access to your personal details or to change your account.                                                                                                    | Address * Post/Zip Code *                                                                                                    |  |  |  |
| Email * User Name * Password * Confirm Password * Confirm Password * Please enter a question or sentence to help remind you of your password. If you forget your password, this reminder will be emailed to you. You must accept the Terms of Use to register. Please add my name to your email list. Please add my name to receive catalogues and information by mail. Please check this box if you would not like us to pass your details onto other organisations. I am the only person using this machine and I would like to use a cookie to remember my user name and password. WARNING: Cookies should not be set if you are accessing the site from a public machine - for example, in a library - because it will give anyone access to your personal details or to change your account.                                                                                                    | Town/City *                                                                                                    |  |  |  |
| User Name * Password * Clear Password * Confirm Password * Please enter a question or sentence to help remind you of your password. If you forget your password, this reminder will be emailed to you. Please enter a question or sentence to help remind you of your password. If you forget Output password, this reminder will be emailed to you. Output password the Terms of Use to register. Please add my name to your email list. Please add my name to receive catalogues and information by mail. Please check this box if you would not like us to pass your details onto other organisations. I am the only person using this machine and I would like to use a cookie to remember my user name and password. WARNING: Cookies should not be set if you are accessing the site from a public machine - for example, in a library - because it will give anyone access to your personal details or to change your account.                                                                                                    | Email *                                                                                                    |  |  |  |
| Confirm Password *<br>Please enter a question or sentence to help remind you of your password. If you forget<br>your password, this reminder will be emailed to you.<br>Output the Terms of Use to register.<br>Please add my name to your email list.<br>Please add my name to receive catalogues and information by mail.<br>Please check this box if you would not like us to pass your details onto other<br>organisations.<br>I am the only person using this machine and I would like to use a cookie to remember<br>my user name and password. WARNING: Cookies should not be set if you are<br>accessing the site from a public machine - for example, in a library - because it will<br>give anyone access to your personal details or to change your account.                                                                                                    | User Name * Password *                                                                                                    |  |  |  |
| <ul> <li>Please enter a question or sentence to help remind you of your password. If you forget your password, this reminder will be emailed to you.</li> <li>You must accept the Terms of Use to register.</li> <li>Please add my name to your email list.</li> <li>Please add my name to receive catalogues and information by mail.</li> <li>Please check this box if you would not like us to pass your details onto other organisations.</li> <li>I am the only person using this machine and I would like to use a cookie to remember my user name and password. WARNING: Cookies should not be set if you are accessing the site from a public machine - for example, in a library - because it will give anyone access to your personal details or to change your account.</li> </ul>                                                                                                    | Confirm Password *                                                                                                    |  |  |  |
| <ul> <li>You must accept the Terms of Use to register.</li> <li>Please add my name to your email list.</li> <li>Please add my name to receive catalogues and information by mail.</li> <li>Please check this box if you would not like us to pass your details onto other organisations.</li> <li>I am the only person using this machine and I would like to use a cookie to remember my user name and password. WARNING: Cookies should not be set if you are accessing the site from a public machine – for example, in a library – because it will give anyone access to your personal details or to change your account.</li> </ul>                                                                                                    | Please enter a question or sentence to help remind you of your password. If you forget your password, this reminder will be emailed to you.                                                                                                    |  |  |  |
| Submit Reset Clear                                                                                                    | <ul> <li>You must accept the Terms of Use to register.</li> <li>Please add my name to your email list.</li> <li>Please add my name to receive catalogues and information by mail.</li> <li>Please check this box if you would not like us to pass your details onto other organisations.</li> <li>I am the only person using this machine and I would like to use a cookie to remember my user name and password. WARNING: Cookies should not be set if you are accessing the site from a public machine – for example, in a library – because it will give anyone access to your personal details or to change your account.</li> </ul> |  |  |  |
|                                                                                                    | Submit Reset Clear                                                                                                    |  |  |  |

長亨文化事業有限公司 http://www.igroupnet.com.tw 總公司: 南部辦公室: 23511 台北縣中和市建一路166號10F之1 80660 高雄市前鎮區中山二路2號24F之6

Tel: 02-82263132 Fax: 02-82263172

TAIWAN ONLINE PLUS, INC.

Tel: 07-3337702 Fax: 07-3339348

# Personalisation 個人化

從 Account Option 帳號選項的下拉選單選擇 Personalise。這個頁面允許註冊使用者客制化 進入 Cambridge Journal Online 的部分功能。

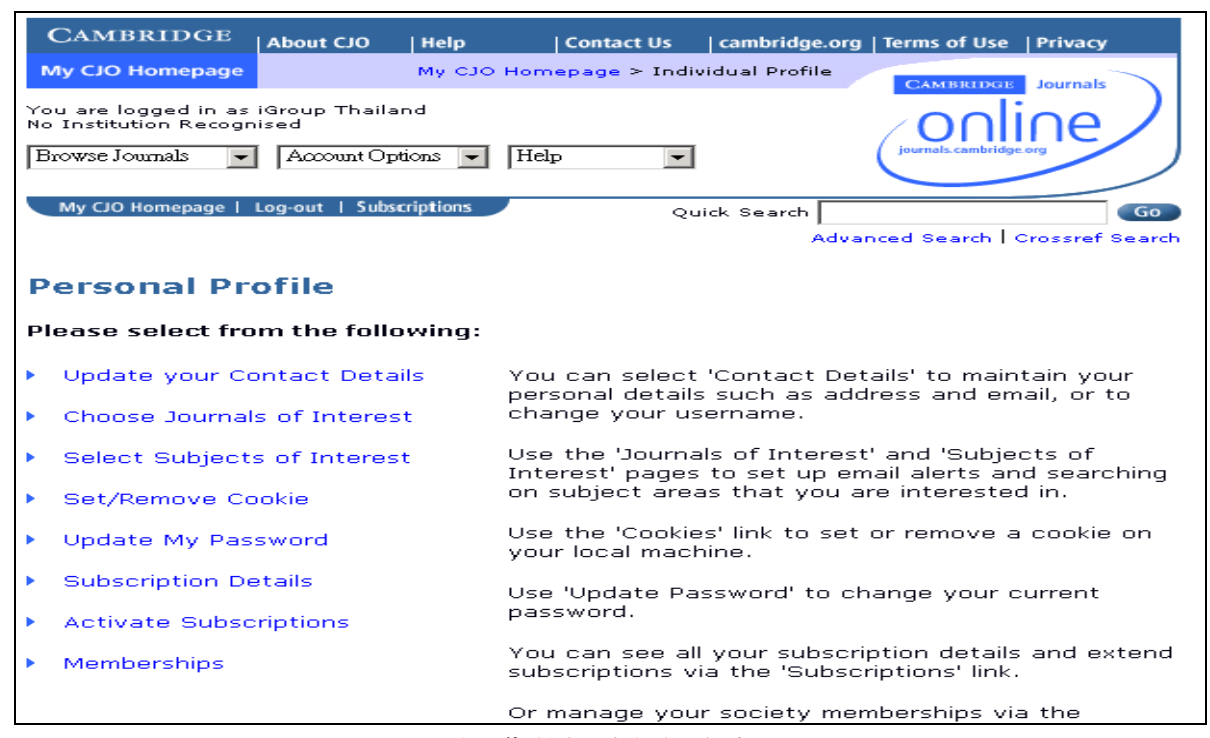

- Update your Contact Details 更新您的帳號詳細內容 此功能允許註冊使用者改變他們的詳細資料,像是名字、地址、Email Address 等資料。 請點選 Submit 即可修改完畢。
- 2. Choose Journals of Interest 選擇感興趣的期刊

註冊使用者可以勾選他們感興趣的期刊。他們選擇的期刊當有最新期刊出刊後將會自動 傳送 Email Alert。Cambridge Journal Online 沒有限制勾選期刊的筆數。注意:註冊使用 者如要收到 Email Alert 必須勾選【I wish to be informed by email when new content is added to one of my selected journals】的項目,系統才會當有最新期刊目次的時候 Mail 最新期刊 的期刊目次。

|              | Work, Employment and Society                            | 🔲 World Trade Revie   | W              |
|--------------|---------------------------------------------------------|-----------------------|----------------|
|              | Yearbook of International Humanitarian<br>Law           | 🗖 Zygote              |                |
| •            | I wish to be informed by email when new co<br>journals: | ntent is added to one | of my selected |
| My e         | email address is: reggy@csis.com.tw                     |                       |                |
| Submit Reset |                                                         |                       |                |

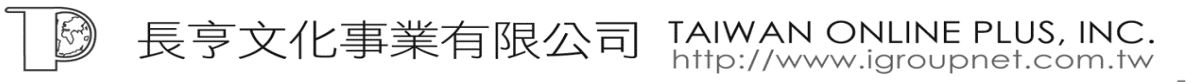

3. Select Subjects of Interest 選擇感興趣的主題

除了選擇個別感興趣的期刊外,註冊使用者也可以依照主題領域選擇。當 Cambridge Journal Online 有最新一期期刊目次使用者就可以收到 Email Alert 。另外,也可以收到 相關主題的新聞資訊。

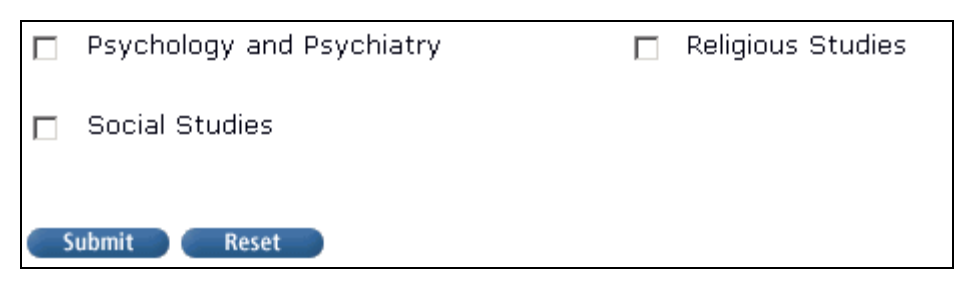

4. Set/Remove Cookie 設置/移除 Cookie 這個功能特色習慣於提供給單獨使用這一台電腦的使用者使用。當開啓 Enable Cookies 的功能,可以允許系統記憶您的使用者名稱和密碼在這一台電腦上。當下次使用這台電 腦進入 Cambridge Journal Online 時,即可自動登入您的使用者名稱和密碼。 注意:公用電腦(例如圖書館電腦)不應該使用記憶 Cookie 的功能,因爲這樣會讓每 一個人都能進入使用者個人的資訊內容,因此不建議使用。

| My CJO Homepage   Log-out   Subscriptions                                                                                                    | Quick Search GO                   |  |  |
|----------------------------------------------------------------------------------------------------|-----------------------------------|--|--|
|                                                                                                    | Advanced Search   Crossref Search |  |  |
| Cookies                                                                                                    |                                   |  |  |
| Set cookies if you are the ONLY person who uses your machine.                                                                                                    |                                   |  |  |
| Cookies enable you to log into the CJO web site automatically. If you enable a Cookie a file will be written to your machine.                                                                                            |                                   |  |  |
| When you then subsequently enter the site, you will not have to enter your username and password but will be taken straight to your CJO Homepage.                                                                        |                                   |  |  |
| <b>WARNING:</b> Cookies should not be set if you are accessing the site from a public machine<br>- for example, in a library - because it will give anyone access to your personal details or<br>to change your account. |                                   |  |  |
| If Cookies are not enabled in your browser, no cookie will be set even if you choose<br>Enable Cookies.                                                                                                    |                                   |  |  |
| To toggle your cookie on and off please select the button below.                                                                                                    |                                   |  |  |
| 💿 Enable Cookies                                                                                                    |                                   |  |  |

#### 5. Update Password 更新密碼

此功能介面允許註冊使用者改變他們的密碼。使用者必須知道舊的註冊密碼。如果忘記 舊的密碼,使用者必須到 Password Help 密碼說明功能取得舊密碼提醒或新密碼。

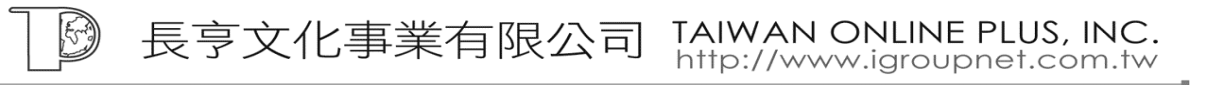

| Update Password                                          |                                                                   |  |  |
|----------------------------------------------------------|-------------------------------------------------------------------|--|--|
| Enter your password details and press 'Submit'.          |                                                                   |  |  |
| Old Password *                                           |                                                                   |  |  |
| New Password *                                           | [Case Sensitive - minimum 4 characters]<br>[Same as New Password] |  |  |
| Enter a message to help remind you of your new password! |                                                                   |  |  |
| New Password Reminder                                    |                                                                   |  |  |
|                                                          |                                                                   |  |  |

- Amend Subscription Details 修正訂購資訊 這一頁顯示註冊使用者訂購的詳細資料
- 7. Activate Subscriptions

如果註冊使用者個別訂購則可以使用本功能開通訂購。首先必須先輸入訂購號碼。一旦 啓用後,當進入 Cambridge Journal Online 即可使用其訂購。如果有多個訂購號碼要開 通,請用分號區隔多個訂購號碼。

| Activation                                                                                          |
|----------------------------------------------------------------------------------------------------|
| To activate your subscriptions please enter a subscription code into the text box and press submit. |
| Subscription Number                                                                                 |
| Subscription will be activated for : iGroup Thailand                                                |
| Submit                                                                                              |

### Shopping Basket 購物籃

註冊使用者可以單獨購買他們沒有訂購的期刊文章。也可以使用此功能訂購期刊。

# Saving Searches 儲存檢索策略

註冊使用者可以儲存在 Cambridge Journal Online 上的檢索策略。在 Advanced Search 的檢 索結果下方,輸入要儲存檢索策略的名稱點選 Save 儲存即可。

| 62%     | The Challenge of Providing a Library and Information Service to Distance Learning<br>Students<br>Angela Donaldson<br>Legal Information Management, Volume 4, Issue 01. March 2004. pp69-72<br>[abstract] [PDF] FREE Save |
|---------|----------------------------------------------------------------------------------------------------|
| To save | e these search criteria for later use enter a name in the field and press 'Save'.                                                                                                    |
| Sav     | ve Library New Search Refine Search                                                                                                    |

儲存後的檢索策略將會儲存在您註冊的個人首頁(My CJO Homepage),您可以在您個人首 頁中執行或刪除檢索策略。

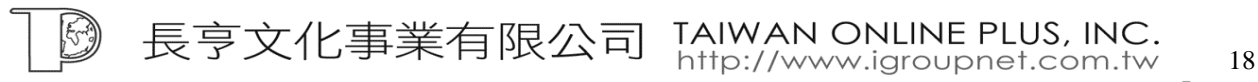

| Saved searches |                            |  |  |
|----------------|----------------------------|--|--|
| Library        | EDIT   DELETE   RUN SEARCH |  |  |
| chiang mai     | EDIT   DELETE   RUN SEARCH |  |  |
| islamization   | EDIT 🕴 DELETE 🍦 RUN SEARCH |  |  |
| thailand       | EDIT   DELETE   RUN SEARCH |  |  |
| twins          | EDIT   DELETE   RUN SEARCH |  |  |

### Manage Emails 管理 Email

在此功能下,註冊使用者可以管理您的 Email Alert 和儲存的檢索策略。在 Periodic Searches 中您可以管理您所儲存的所有檢索策略。在 Content Alert 中使用者可以增加、刪除要收到 的期刊清單和自行定義收到 Email Alert 的週期(預設值為7天)。在 General 中您可以勾選 Email Alert 的一般設定。

| Manage my email alerts                                                                                |                                                     |
|----------------------------------------------------------------------------------------------------|-----------------------------------------------------|
| Periodic searches                                                                                     | General                                             |
| To add a new periodic search go to Advanced Search.                                                   | Please add my name to<br>your email list            |
| You currently receive emails for the following saved searches which you have set to run periodically: | Please check this box if<br>you would not like us   |
| islamization                                                                                          | to pass your details<br>onto other<br>organisations |
| thailand EDIT   DELETE                                                                                | Please add my name to<br>receive catalogues and     |
| twins Edit ; delete                                                                                   | information by mail.                                |
| Content alerts                                                                                        |                                                     |
| To add a new content alert go to Journals of Interest.                                                |                                                     |
| You currently receive emails when new content becomes available for the following journals:           |                                                     |
| British Journal of Political Science                                                                  |                                                     |
| Check for new content every 7 days. Update                                                            |                                                     |

長亨文化事業有限公司 TAIWAN ONLINE PLUS, INC. http://www.igroupnet.com.tw

# Help 輔助說明

Cambridge Journal Online 設計了不同類型的輔助說明,您可以從輔助說明的下拉選單中選 擇。

| CAMBRIDGE                                     | About CJO              | Help     | Contact Us                          | cambridge.org     | Terms of Use                       | Privacy  |
|-----------------------------------------------|------------------------|----------|-------------------------------------|-------------------|------------------------------------|----------|
| My CJO Homepage                               |                        |          | My CJ                               | ) Homepage        | CAMBRIDGE                          | Journals |
| You are logged in as<br>No Institution Recogn | iGroup Thailar<br>ised | nd       |                                     |                   | ∕onli                              | ne       |
| Browse Journals 💽                             | Account Opti           | ions 🖵 H | elp 🔽                               | I                 | journals.cambridge.                |          |
| My CJO Homepage   Log-out   Subscriptions     |                        |          | up<br>ontext Help<br>ontents<br>AQs | iick Search Advar | arch Advanced Search   Crossref Se |          |
|                                               |                        | D:<br>Si | agnostics<br>te Map                 |                   |                                    |          |
| My CJO Hom                                    | nepage                 | Pa       | ssword Help                         |                   |                                    |          |

### Context Help 內容輔助說明

當您在任何頁面下有任何疑問都可以點選 Context Help 內容輔助說明。例如:當在 Advanced Search 中如果有疑問可以從 Help 的下拉選單中點選 Context Help 即可跳出 Advanced Search 的說明視窗。

| 🖇 Cambridge Journals Online | - Search Criteria - Microsoft Internet Explorer          | <u>_8×</u>                 | 🖉 Advanced Search Help - Microsoft Internet Explore:                                  |
|-----------------------------|----------------------------------------------------------|----------------------------|---------------------------------------------------------------------------------------|
| 檔案(F) 編輯(E) 檢視(             | Y) 我的最愛(A) 工具(I) 說明(H)                                   | ( <b>B</b> )               | 檔案(E) 編輯(E) 檢視(E) 我的最愛(A) 工具(I) » 📑                                                   |
| ⇔上一頁 • ⇒ - 🙆 [              | 🖞 🖓 🕲 搜尋 🗃 我的最爱 🗐 媒體 🍏 🖏 😜                               |                            | ← 上一頁 → → → ② ② ③ △ ◎ 20 20 20 20 20 20 20 20 20 20 20 20 20                          |
| 網址 🛈 🙋 http://journals.ca   | ambridge.org/bin/bladerunner?REQUNIQ=1106551041&REQSES   | S=19:💌 🤗移至 連結 » 🧞 🗸        |                                                                                       |
|                             |                                                          |                            | Help Contents   My CJO   Org Admin   Subscriptions                                    |
| Advanced Sea                | arch                                                     |                            | PAQS   site Map   CSO Diagnosucs   contact os                                         |
|                             |                                                          |                            | Using the Advanced Search                                                             |
| Saved searches              |                                                          |                            | Facility                                                                              |
| chiang mai                  |                                                          | EDIT DELETE RUN SEARCH     | All journals and articles in Cambridge                                                |
|                             |                                                          |                            | Journals Online (CJO) have been indexed                                               |
| Islamization                |                                                          | EDIT   DELETE   RUN SEARCH | articles.                                                                             |
| thailand                    |                                                          | EDIT   DELETE   RUN SEARCH | A during of Barrish                                                                   |
| twine                       |                                                          |                            | Advanced Search                                                                       |
| CWI15                       |                                                          |                            | The Advanced Search provides several                                                  |
| 1                           |                                                          |                            | facilities for narrowing searches. These<br>criteria, which you enter on the Advanced |
| Journals                    | All Journals<br>Abstracts of Working Parene in Economics |                            | Search page, are explained below.                                                     |
|                             | Acta Numerica                                            |                            | Journals You can select a journal or                                                  |
|                             | Ageing & Society                                         | -                          | multiple journals to perform your search                                              |
| Categories                  |                                                          |                            | over. On a PC, hold down the <i>Ctrl</i> key to                                       |
|                             | African Studies                                          |                            | Macintosh computer, hold down the apple-                                              |
|                             | Agriculture<br>American Studies                          |                            | key.) Select All Journals to search across                                            |
| Full Text                   |                                                          |                            |                                                                                       |
| Title Text                  | ·                                                        |                            | Categories You can select a subject                                                   |
| Author Text                 | ·                                                        |                            | perform your search over. As with selecting                                           |
| Affiliation Text            |                                                          |                            | journals, on a PC, hold down the <i>Ctrl</i> key                                      |
| Abstract Text               |                                                          |                            | categories. (On a Macintosh, hold down                                                |
| Keywords                    |                                                          |                            | the apple-key.)                                                                       |
| Start Month                 | Start                                                    | Year 💽                     | Full Text Searches the complete full text                                             |
| End Month                   | End End                                                  | Year 🔽 🚬                   | of articles on Cambridge Journals Online.                                             |
| <u>ម</u>                    |                                                          |                            | Title Text Searches titles of articles on                                             |
|                             | J ]                                                      |                            |                                                                                       |

長亨文化事業有限公司 TAIWAN ONLINE PLUS, INC. http://www.igroupnet.com.tw

總公司:

南部辦公室: 80660 高雄市前鎮區中山二路2號24F之6 Tel: 07-3337702 Fax: 07-3339348

# Help Content 輔助說明內容

如果您想知道所有輔助說明內容請選擇 Help Content ,即可依照字母順序列出所有說明主題。

# Frequently Asked Questions 常見問題

從下拉選單中選擇 FAQs,您可以看到在 Cambridge Journal Online 幾個常見問題和答案。

### Diagnostics 診斷結論

此診斷結論說明頁面提供使用者直接將問題提送給 Cambridge University Press。使用此頁面功能可以幫助 Cambridge University Press 客戶服務中心調查您的問題。

### Site Map 網站地圖

如果您還是沒找到想要找的主題說明,您可以選擇 Site Map,會列出所有在 Cambridge Journal Online 的所有說明。

### Password Help 密碼說明

如果您忘記了使用者名稱和密碼,您可以選擇 Password Help 密碼說明來幫助您。您可以選擇 Send Reminder 要寄送提醒訊息,或是選擇 Send Temporary 寄送新的密碼給您。

| Forgotten Password                                                |  |  |  |  |  |
|-------------------------------------------------------------------|--|--|--|--|--|
| Enter your email address and then choose to either:               |  |  |  |  |  |
| (a) Have your User Name and Password Reminder sent to you.        |  |  |  |  |  |
| OR                                                                |  |  |  |  |  |
| (b) Have your User Name and a new temporary password sent to you. |  |  |  |  |  |
| Email Address:                                                    |  |  |  |  |  |
| Send Reminder Send Temporary                                      |  |  |  |  |  |

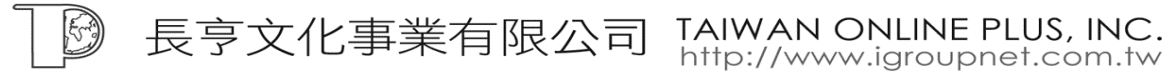